## VR Bank Fulda eG

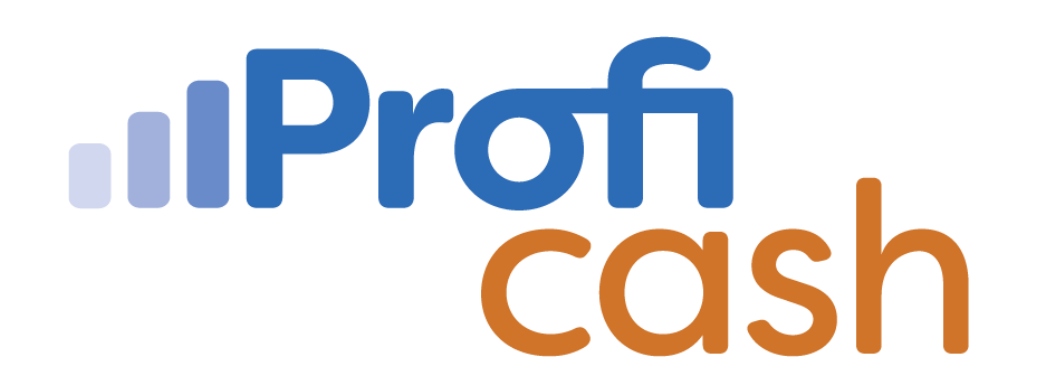

## Profi cash 12 Einrichtung Online-Zugang

**VR-NetKey** 

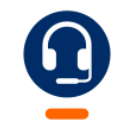

<u>0661 289 - 444</u>

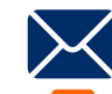

support@vrbankfulda.de

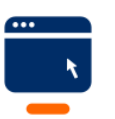

vrbankfulda.de/proficash-support

-Partuer der Region

## VR Bank Fulda eG

- $\rightarrow$  Einstellungen
- → HBCI Verwaltung
- $\rightarrow$  Neu anlegen
- 1. Auswahl Sicherheitsverfahren → PIN/TAN
- 2. Bankleitzahl 53060180 → Weiter
- 3. VR-NetKey xxxxxxx → Weiter PIN Eingabe (Das Abspeichern kann ein Sicherheitsrisiko darstellen!)
- 4. HBCI-Kürzel (z. B. VR-NetKey Anwender1) → Fertig stellen
- 5. Benutzerdaten aktualisieren
- 6. TAN-Verfahren auswählen → Speichern
- 7. Benutzerdaten aktualisieren
- Neu anzulegende Konten auswählen  $\rightarrow$  OK

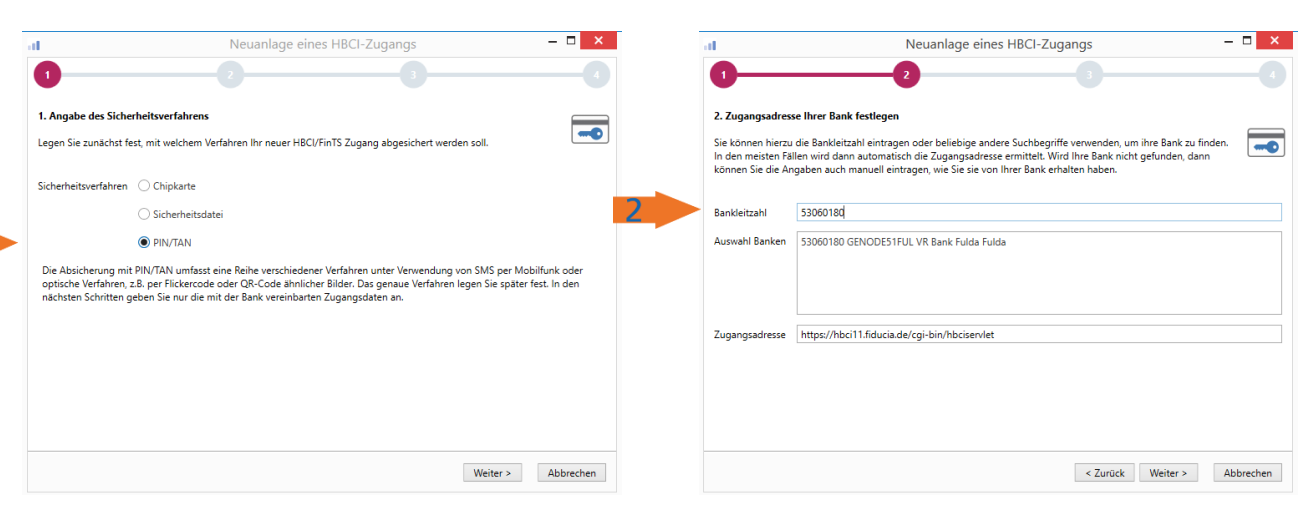

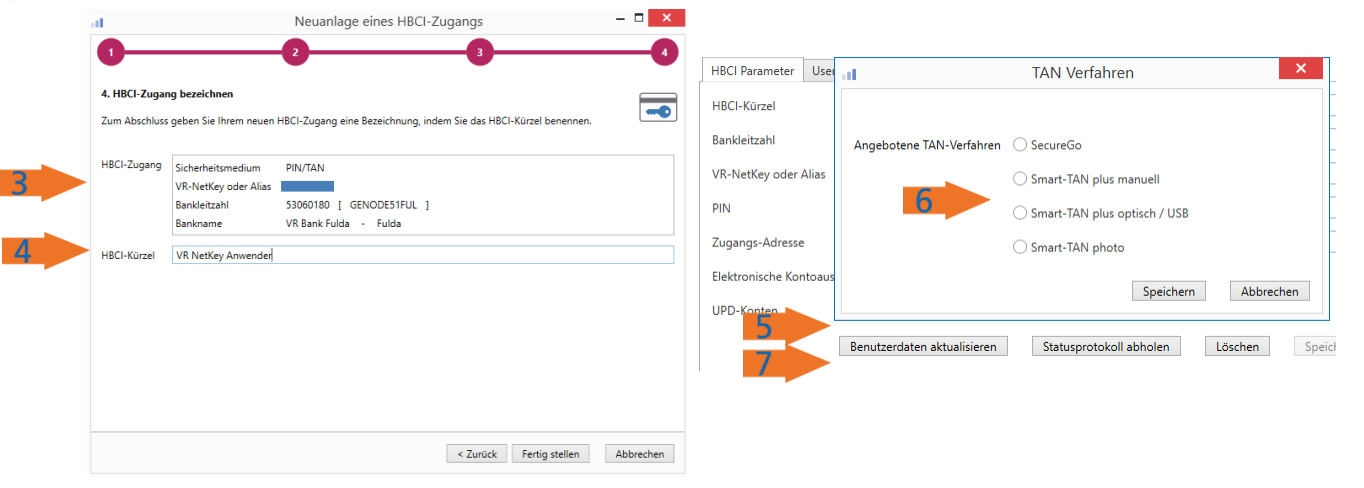

-Partuer der Region